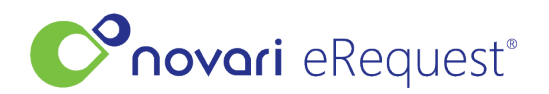

Knowledgebase > Identity Management V2 (NEW) > Fax Templates

## **Fax Templates**

Rachel Carmickle - 2024-05-16 - Identity Management V2 (NEW)

Fax templates can be used when sending faxes from eRequest (e.g., when rejecting an incoming referral or requesting more information once the requisition has already been created). Fax templates are not shared between users.

Fax templates are created using Microsoft Word and then attached to faxes sent from within Novari eRequest. Fax templates can contain fields that are automatically filled with patient and referral information.

To add a fax template, either drag and drop it or browse to find it.

Once added, you can download the document, edit it to add Autofill Keys or delete it.

## Manage Templates

Fax templates can be leveraged when sending faxes from eRequest (e.g., when rejecting an incoming referral or requesting for more information once the requisition has already been created). Fax templates are not shared between users.

 $\times$ 

| ہ<br>Drag and c<br>or<br>Browse | drop file<br>files        |                            |
|---------------------------------|---------------------------|----------------------------|
| Name                            | Last Updated $\downarrow$ | Actions                    |
| Sample Fax Template.docx        | 0 minutes ago             | 🛓 Download 🔗 Edit 🗙 Delete |

Cancel

## **Pre-populating Fields (Autofill Keys)**

The Autofill Keys, listed along the left side when in edit mode, can be added to the template to display patient and referral data. The data are added when the fax is being sent from a referral.

To embed these keys into your template, select the key code using your mouse and copy and paste it into the fax template where you want the information to appear. Alternatively, you can type the code into the template.

| Edit Template                                      |                                                                             | >                                                      |
|----------------------------------------------------|-----------------------------------------------------------------------------|--------------------------------------------------------|
| Name *<br>Sample Fax Template                      |                                                                             | Text Segoe UI V 12 V                                   |
| Autofill Keys                                      |                                                                             |                                                        |
| Patient first name<br>{PATIENT-FIRST-NAME}         | FAX – Request for Missing Information                                       | $\begin{array}{c c c c c c c c c c c c c c c c c c c $ |
| Patient last name<br>{PATIENT-LAST-NAME}           | To: (REQUESTER-FIRST-NAME) (REQUESTER-LAST-NAME)                            | ■ A ■ ∀ ⊘                                              |
| Requester name (Last,                              | From: MSK Central Intake, Southeastern Region                               | Aa 🗸                                                   |
| First)<br>{REQUESTER-NAME}                         | Date: {CURRENT-DATE}                                                        | Paragraph                                              |
| Requester first name<br>{REQUESTER-FIRST-<br>NAME} | Patient: (PATIENT-FIRST-NAME) (PATIENT-LAST-NAME)                           | Normal                                                 |
| Requester last name<br>{REQUESTER-LAST-NAME}       | DOB: (PATIENT-DOB)                                                          |                                                        |
| Patient date of birth<br>{PATIENT-DOB}             | The referral is missing information. Please contact our office immediately. |                                                        |
| Patient health card<br>number<br>{PATIENT-HCN}     |                                                                             | <u>р</u> Щ                                             |
| Update Template Cancel                             |                                                                             |                                                        |

Fax template example

Template with Autofill Keys added (highlighted in yellow)

The same fax template when selected from Send Fax, showing in yellow the fields that have been auto populated from the referral from the chosen keys:

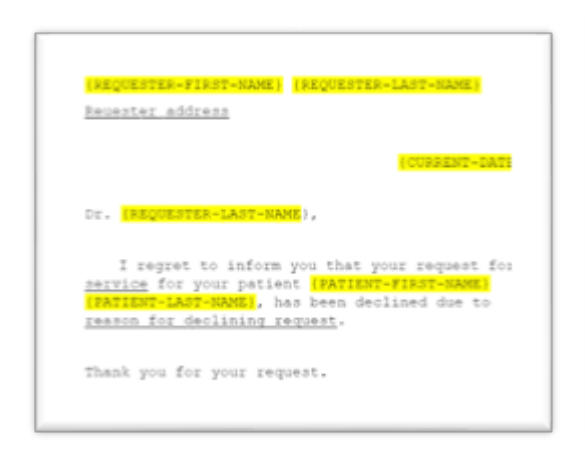

| onn Teoter                                                                                                    |
|----------------------------------------------------------------------------------------------------|
| January 31, 2021                                                                                                    |
| E. Tester,                                                                                                    |
| I regret to inform you that your request for<br><u>ervice</u> for your patient <mark>Numys Buissess</mark> , has<br>een declined due to <u>reason for declining</u><br><u>equest</u> . |
| hank you for your request.                                                                                                    |
| enant01                                                                                                    |
|                                                                                                    |

## How the Fax Template is Used in eRequest

With the patient's referral open, select the secondary menu and select Send Fax.

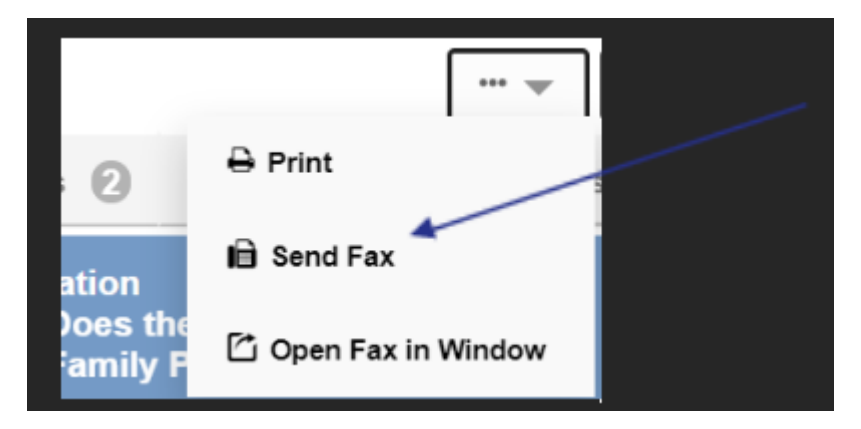

The standard fax form appears. Fill in all the mandatory information and select the template from the drop-down menu.

| Fax Number *                        |   |
|-------------------------------------|---|
| (888) 313-6203                      |   |
| From O *                            |   |
| Test                                |   |
| To O *                              |   |
| Test                                |   |
| Subject *                           |   |
| Fax Template Test                   |   |
| include Attachments                 |   |
| Request Form                        |   |
| Consult Note                        |   |
| Include Printable eRequest5 Form? * |   |
| Yes No                              |   |
| Select Template Ø                   | × |
| No Template Selected (Use Comments) | - |
| Comments                            |   |
|                                     |   |
|                                     |   |
|                                     |   |

The list of templates that have been added to the user's profile will appear. Select the one you wish to use. The template opens in edit mode and if any Autofill Keys were added, those will show with the prepopulated information. At this point the user can edit the template further if needed otherwise can send the fax.